## App端如何在通讯录界面查看、编辑、删除、新 增船员证书

用户登录互海通App端,切换到通讯录界面,点击"船员"进入船员列表,当前页面显示的是所有船 舶的所有船员。可以通过筛选船舶、职位或者点击右上角"放大镜"图标输入船员姓名或身份证号码 找到目标船员,切换到"船员证书"页面,点击可查看船员证书详情,点击目标船员证书进入编辑界 面,可修改相关信息,然后点击"保存",也可删除证书;在船员证书界面,点击右下角的"+"可以 新增船员证书,填写船员姓名、身份ID、证书职位,也可填写英文名、手机号码等信息(带必填\*), 最后点击"确定",即成功添加船员证书。

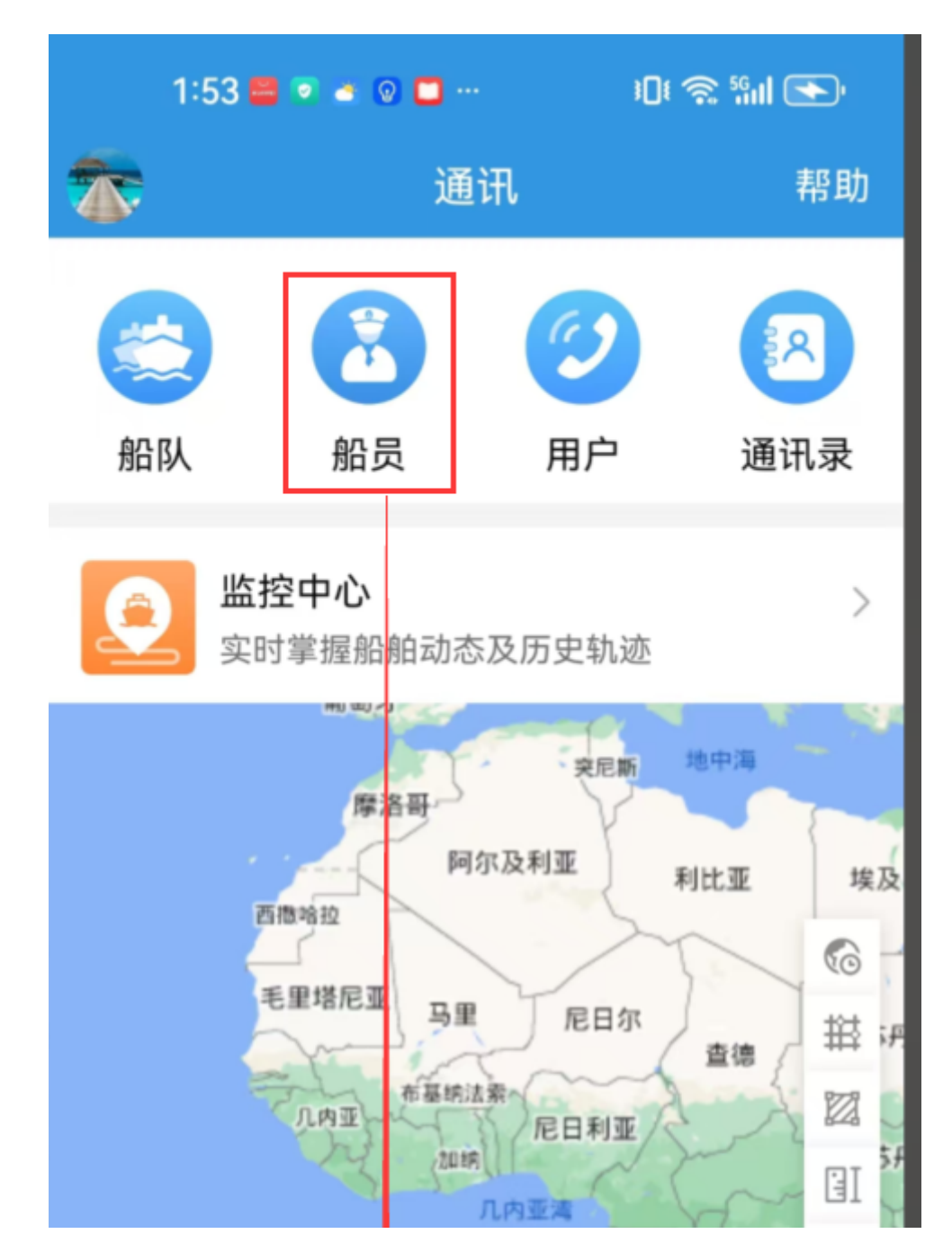

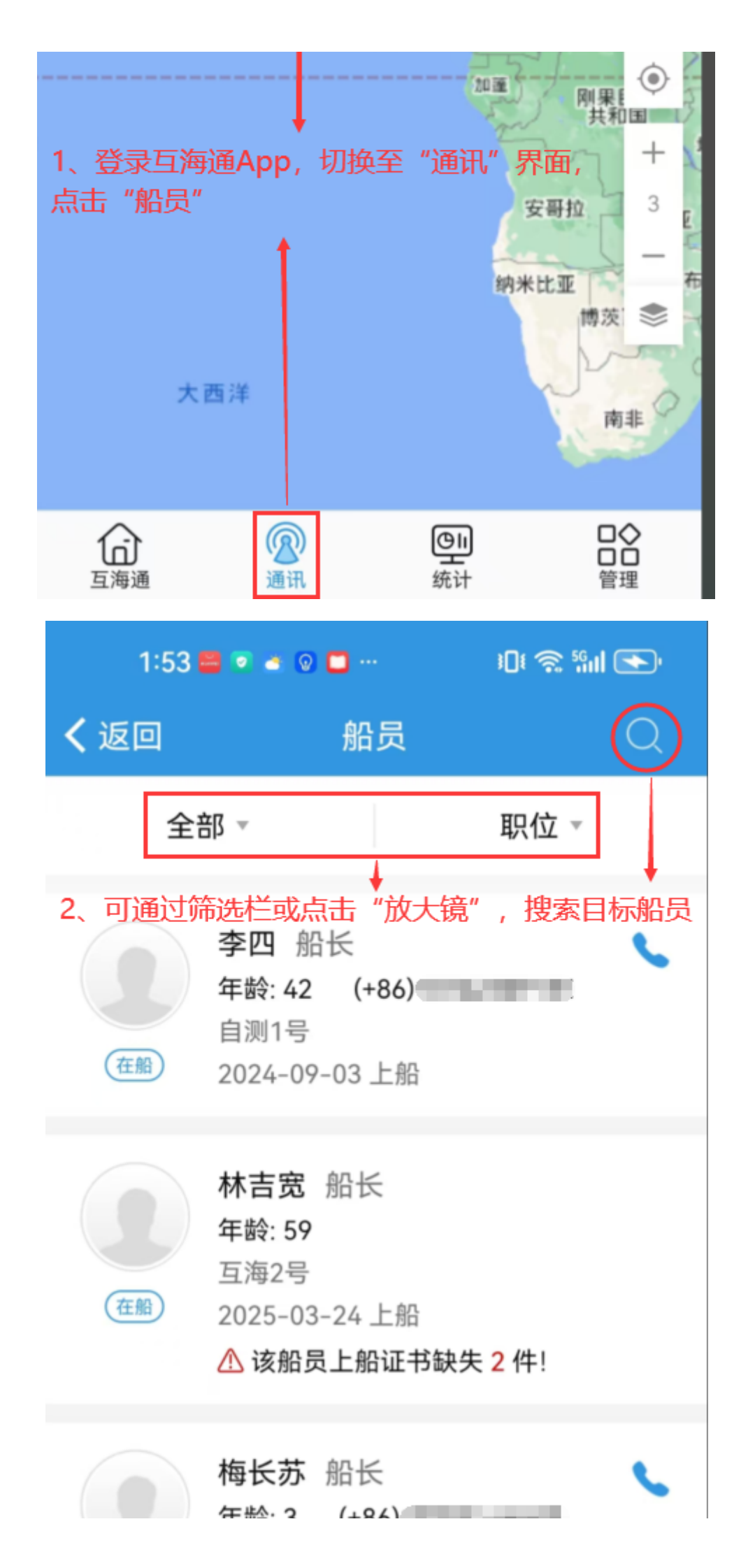

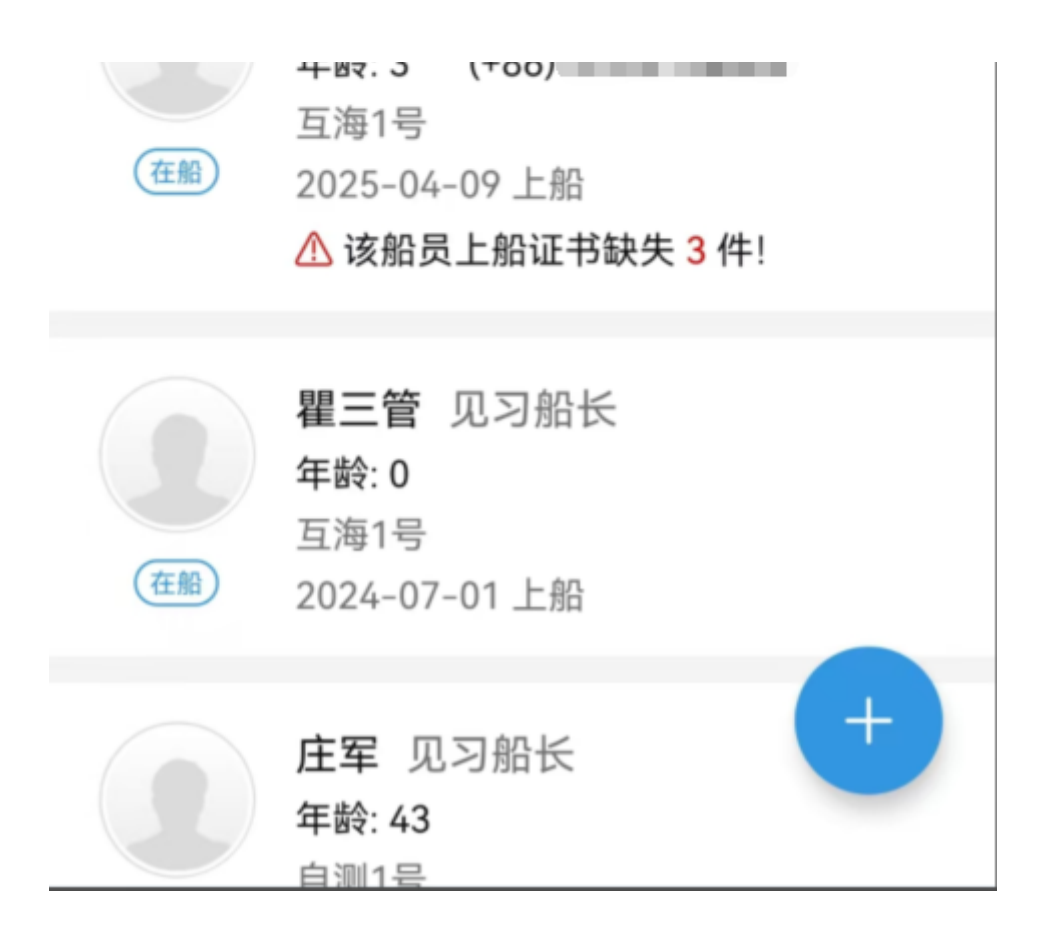

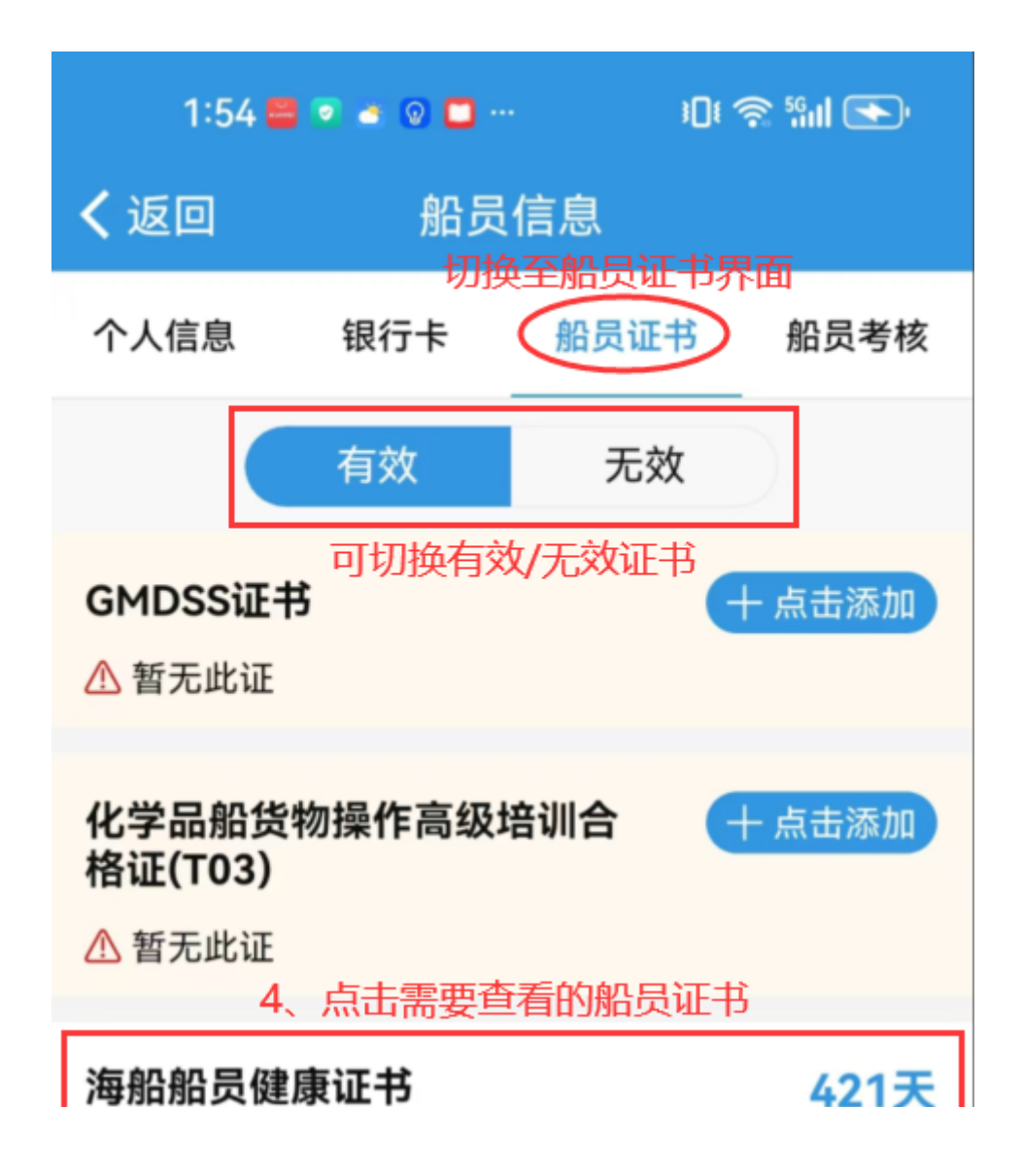

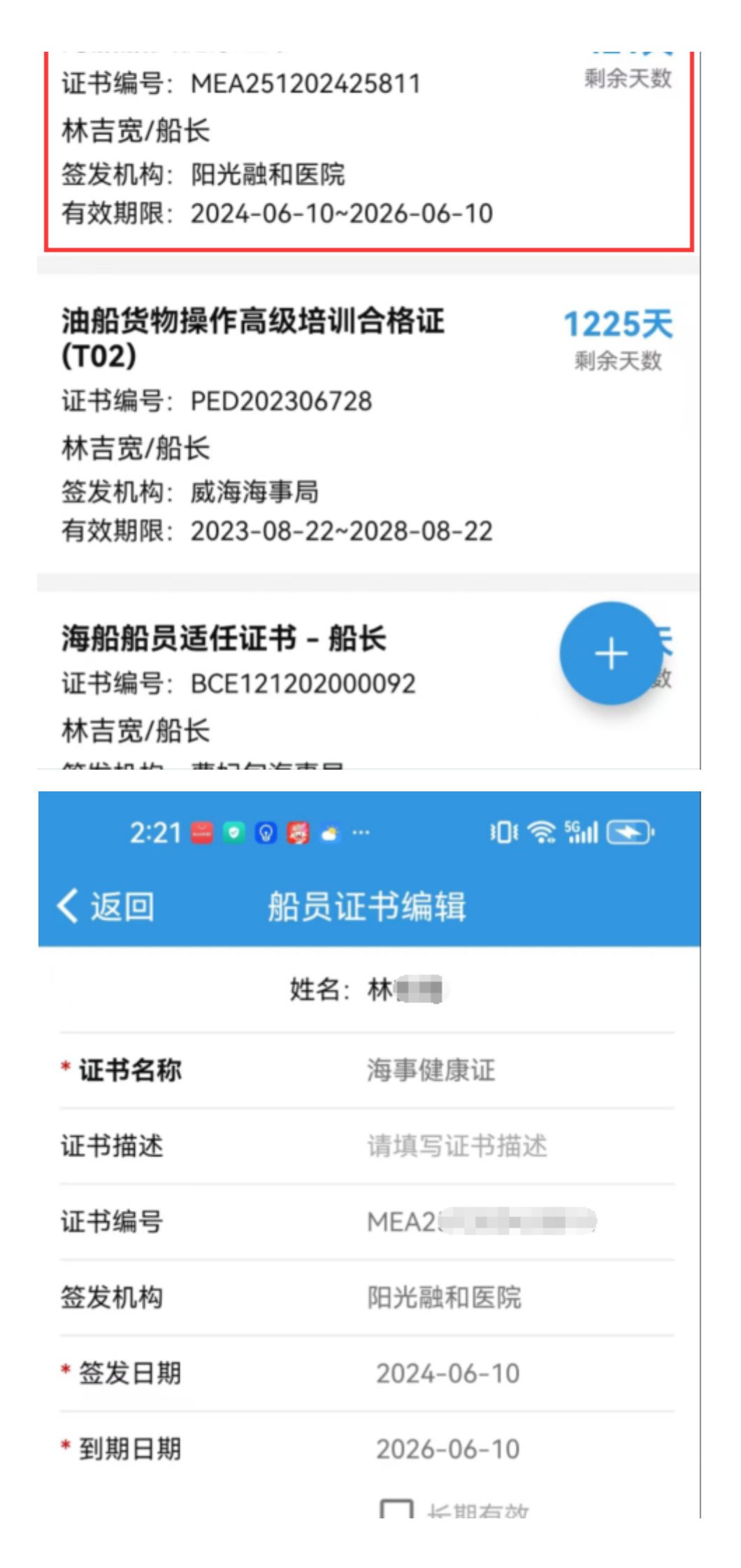

| 预警天数                            | 60   |  |
|---------------------------------|------|--|
| 证书状态                            | 有效证书 |  |
| <b>备注</b><br>请填写备注内容            |      |  |
| 附件                              | 上传附件 |  |
| 4'、根据需求修改相关信息后点击"保存",也可点击"删除证书" |      |  |
| 删除证书                            | 保存   |  |

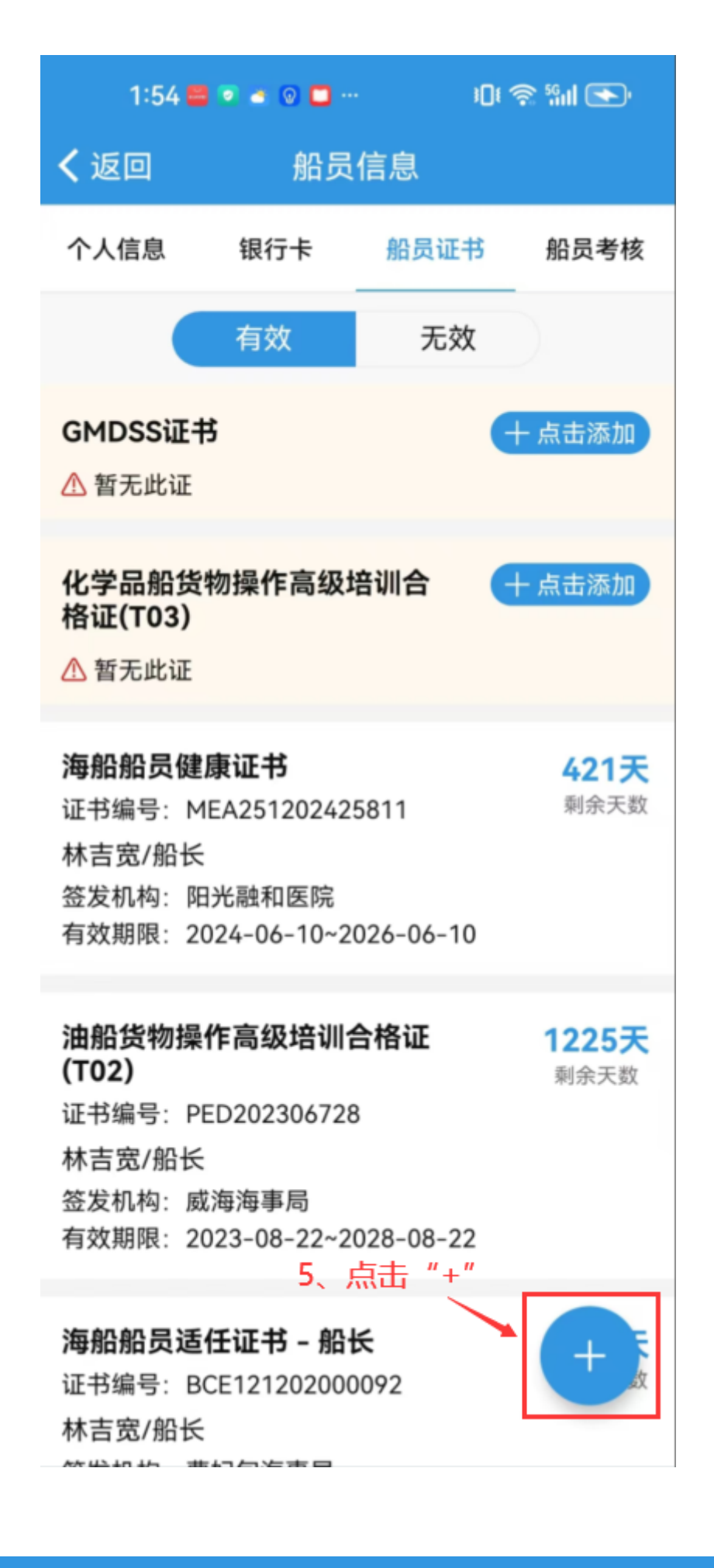

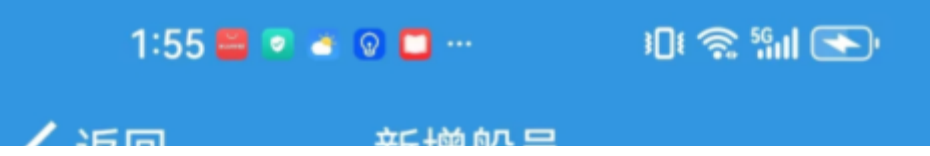

| ✓ №世                                                            | <b>新</b> 垣加 <b>只</b> |
|-----------------------------------------------------------------|----------------------|
| *船员姓名                                                           | 请填写                  |
| 英文名                                                             | 请填写                  |
| *身份ID<br>没身份证时可填写临时号码                                           | 请填写                  |
| 身份照片                                                            | 十上传                  |
| 船员分组                                                            | 未分组                  |
| *证书职位                                                           | 请选择证书职位              |
| 证书等级                                                            | 请选择证书等级              |
| +86 👻                                                           | 请填写手机号               |
| 邮箱                                                              | 请填写                  |
| 5、在新增界面,填写船员姓名、身份ID、证书职<br>位,也可填写英文名、手机号码等信息(带*必<br>填),然后点击"确定" |                      |
| 确定                                                              |                      |

用户还可以通过另一种途径找到需处理的船员证书。用户登录互海通后,切换到"通讯录"界面,点击"船队",选择需查看船员所在船舶,默认进入的是船舶信息页面,切换到"船员列表",显示的

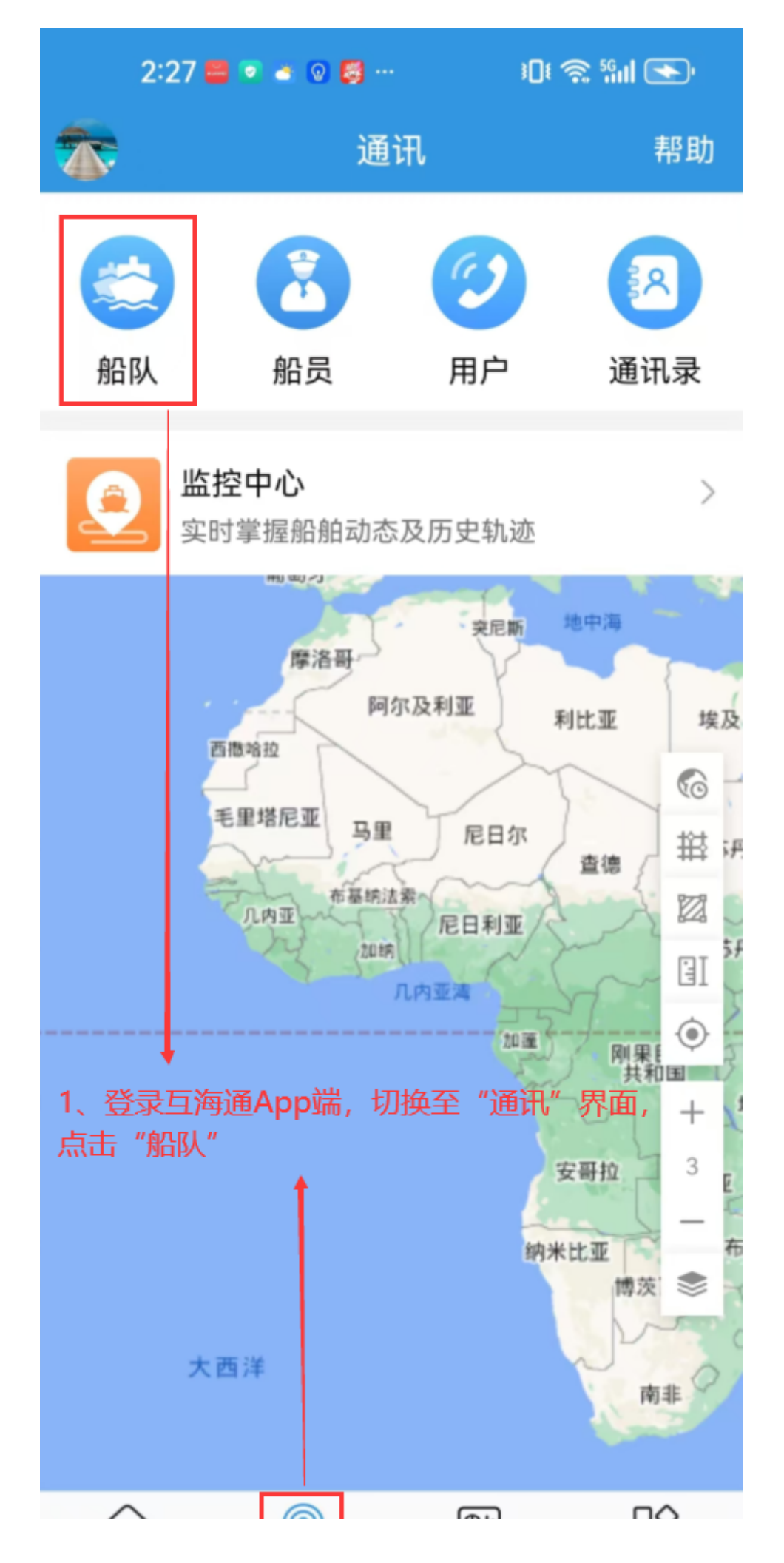

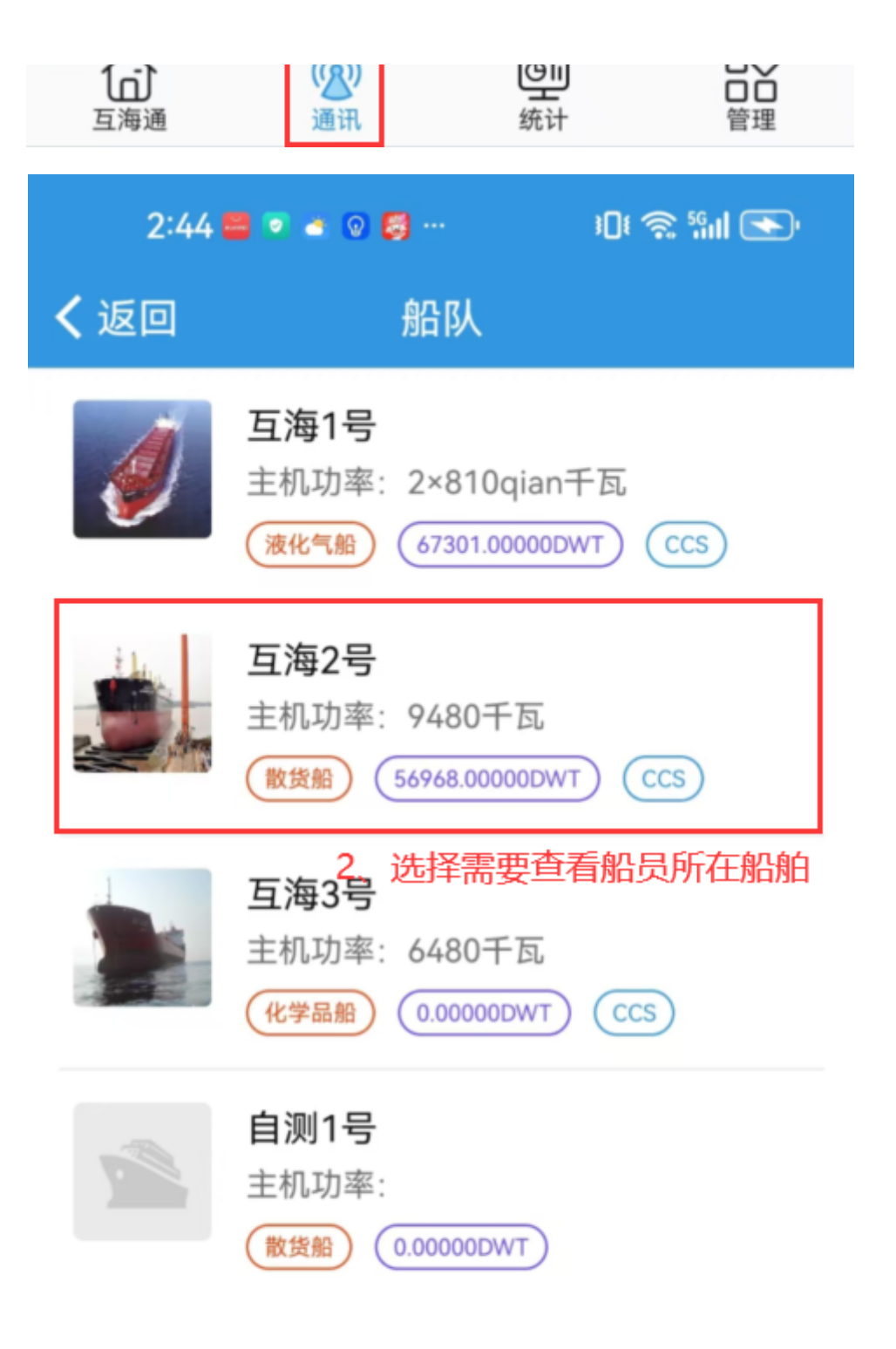

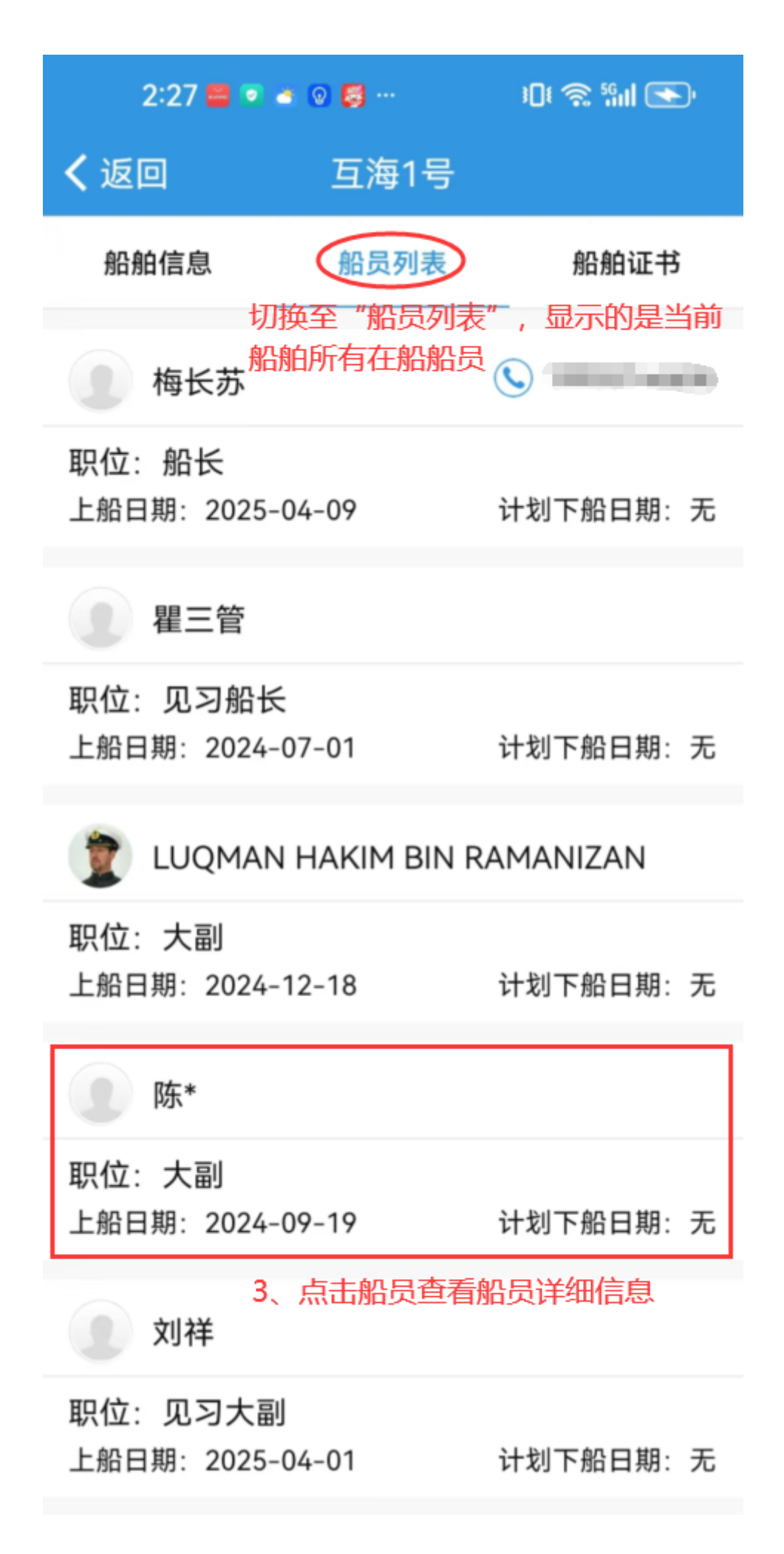